## SHARING LOCAL DEVICES FROM A MAC TO WINDOWS USING REMOTE DESKTOP CONNECTION (RDP)

After you download the RDP file from the Remote Access Dashboard go to your downloads folder.

Drag the RDP file into the open Microsoft Remote Desktop App.

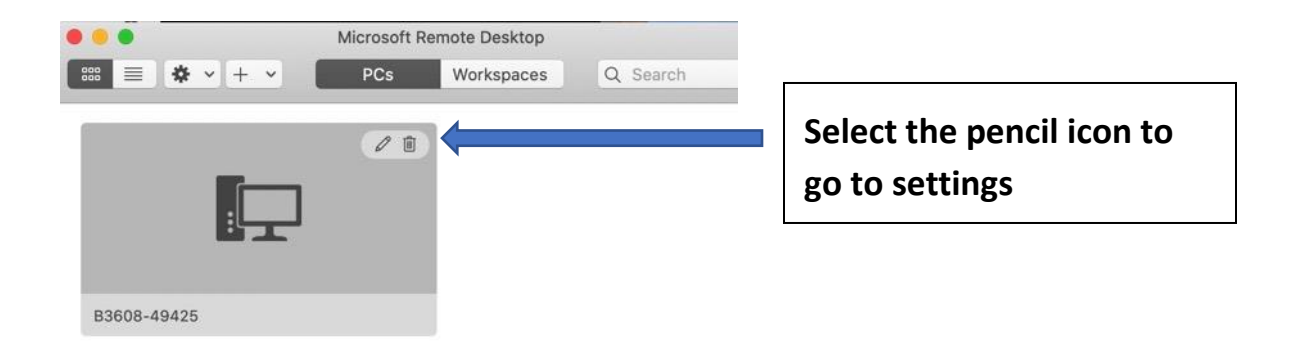

You will have Multiple Tabs to change Display settings, Devices & Audio, And Folders.

| PC name:          | B3608-49426.pclab.uhcl.edu |                          |              |                                       |
|-------------------|----------------------------|--------------------------|--------------|---------------------------------------|
| User account:     | Ask when                   | required                 | 0            |                                       |
| General           | Display                    | Devices & Audio          | Folders      |                                       |
| Choose the folder | s that you war             | nt to access in the remo | ote session. |                                       |
| Name              | Path                       |                          | Read-only    |                                       |
| Documents         | /Users,                    | /Documents               |              |                                       |
|                   |                            |                          |              |                                       |
|                   |                            |                          |              |                                       |
|                   |                            |                          |              |                                       |
|                   | 1                          |                          |              |                                       |
| + -               |                            |                          |              | Select the + and navigate to the fold |
|                   |                            |                          |              |                                       |

Under Folders select the file location you want to share.

| 🐂   🕑 📗 🗢   File Explo | orer                |                           |
|------------------------|---------------------|---------------------------|
| File Home Share        | View                |                           |
| < → ` ↑ 🖈 Q            | uick access         |                           |
| 🗸 🖈 Quick access       | $\sim$ Frequent fol |                           |
| 📃 Desktop 🛛 🖈          | De                  |                           |
| 👆 Downloads 🛛 🖈        | Th 🖈                |                           |
| 🚆 Documents 🛛 🖈        |                     |                           |
| 📰 Pictures 🛛 🖈         | Th                  |                           |
| 👌 Music                | <b>e</b>            |                           |
| Videos                 |                     |                           |
| > 🝊 OneDrive           | ✓ Recent files      |                           |
| 🗸 💻 This PC            |                     |                           |
| > 🧊 3D Objects         |                     |                           |
| > 📃 Desktop            |                     | Filos from your local Mas |
| > 🔮 Documents          |                     |                           |
| Documents on ssch      |                     | Ine name will be your     |
| > 🕂 Downloads          |                     | Mac's name at the end.    |

On the remote machine you should now see that file location under "File Explorer"

Alternatively, you can share other local resources like printers, microphones, cameras and multiple monitors as shown below.

| PC name:                                                            | B3608-49426.pclab.uhcl.edu                                                                                                    | PC name:                         | B3608-49426.pclab.uhcl.edu Ask when required                                                                                                    |
|---------------------------------------------------------------------|----------------------------------------------------------------------------------------------------|----------------------------------|----------------------------------------------------------------------------------------------------|
| User account:                                                       | Ask when required                                                                                                    | User account:                    |                                                                                                    |
| General                                                             | Display Devices & Audio Folder                                                                                                    | s General                        | Display Devices & Audio Folders                                                                                                    |
| Choose the device<br>configure remote a<br>Redirect:<br>Play sound: | es that you want to use in the remote session a<br>audio settings.<br>Printers<br>Smart cards<br>Clipboard<br>Microphone<br>Cameras<br>On this computer | nd Resolution:<br>Color quality: | Default for this display       Image: Constraint of the second second seco |
|                                                                     |                                                                                                    |                                  |                                                                                                    |